## सामाजिक विकास मन्त्रालय बागमती प्रदेश, हेटौडा, मकवानपुर युवावैज्ञानिकप्रोत्साहनकोष

- 1) पहहले साइटमा जानुहोस। www.mosd.p3.gov.np
- 2) साइटको दायाँकुनामा अवस्थित लिंक click गर्नुहोस

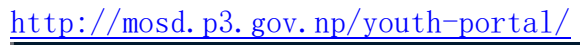

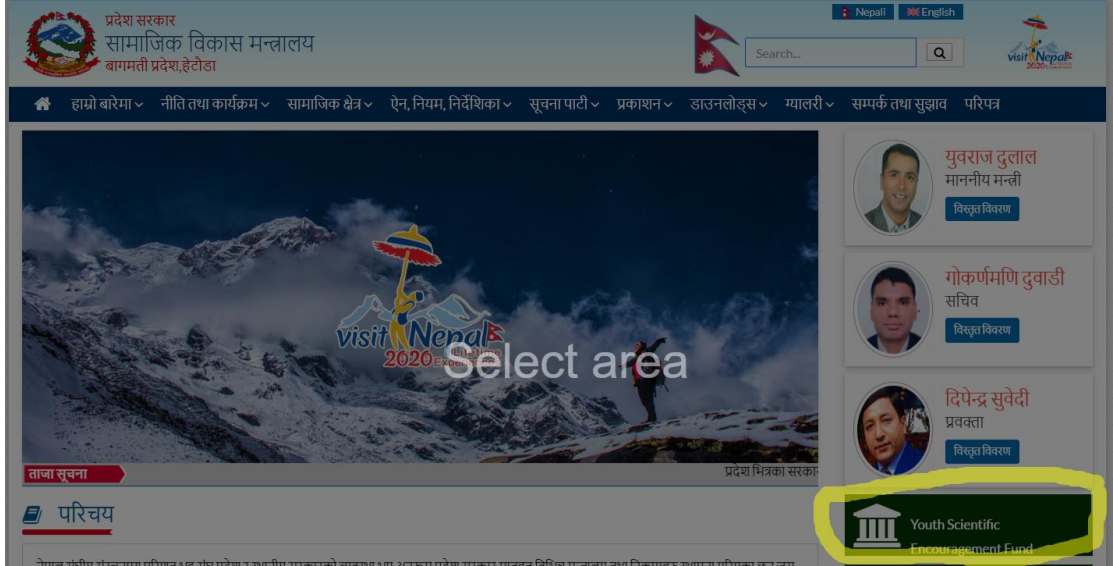

अब साइटमा लगइन र साइन अप पृष्ठ खुल्छ

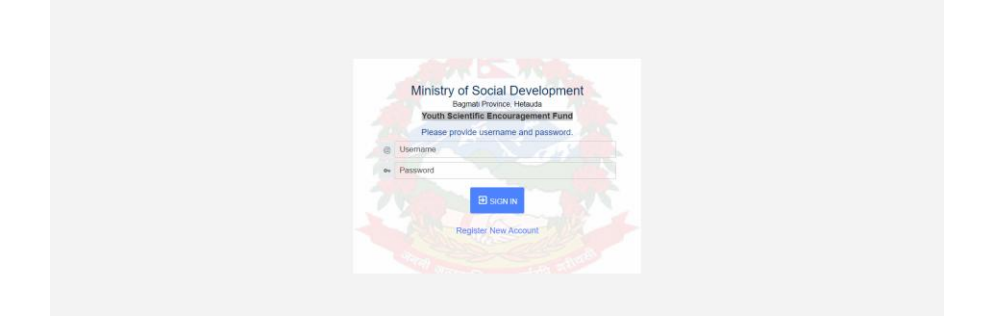

user लेआधारभूत व्यक्तिगत विवरण प्रदान गदैसाइन अप गर्नसक्नुहुनेछ user ले आफै ले प्रदान गरेको मात्र ईमेल र पासवर्डप्रयोग गरेर लगइन गर्न सक्नुहुनेछ |

• सर्वप्रथम Register New Account click गर्नुहोस !!

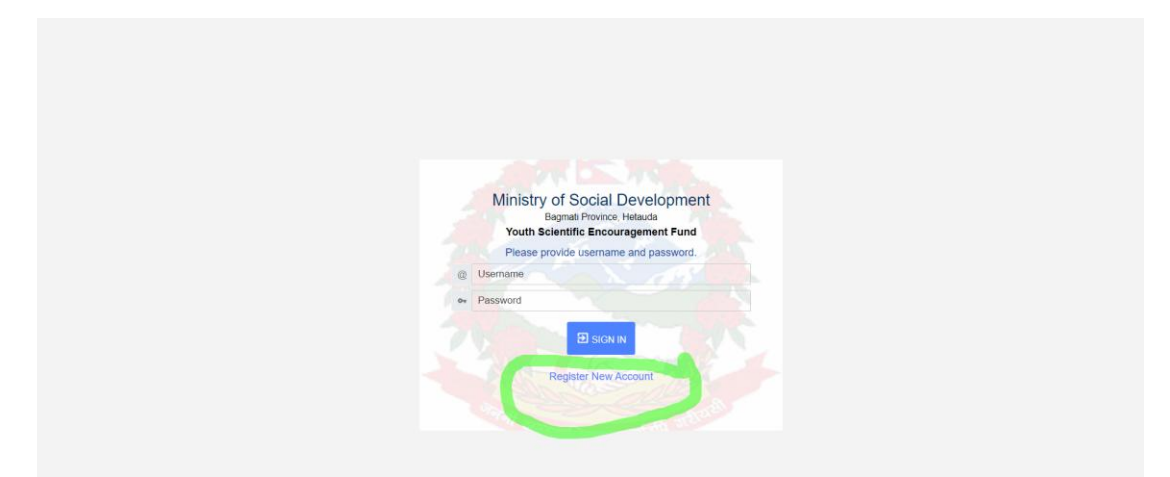

अब निम्न प्रकारको स्क्रिन देख्न सक्नुहुनेछ |

|    | Provide information to register new account |
|----|---------------------------------------------|
| 0  | Full Name                                   |
| 0  | Address                                     |
| @  | Email ID                                    |
| e, | Contact No.                                 |
| 04 | Password                                    |
| 5  | Confirm Password                            |
|    | 2 REGISTER ME                               |

- अब आफ्नो पुरा नाम राख्नुहोस
- आफ्नो ठेगाना राख्नुहोस
- आफ्नो इमेल आइडी प्रदान गर्नुहोस जुन आइडी पछी युजर लग इन गर्दा अनिवार्य रुपमा चाहिन्छ
- आफ्नो सम्पर्क न : राख्नुहोस
- पासवर्ड प्रदान गर्नुहोस ..यो पासवर्ड पछी युजर लग इन गर्दा अनिवार्य रूपमा चाहिने हुनाले पासवर्ड सुरक्षित हिसाबले राख्रुहोस
- पासवर्ड confirm गर्नुहोस्

## ♣ REGISTER ME

button click गरि युजर रजिस्ट्रेसन गर्न सक्नुहुनेछ

## अब युजरले आफ्नो इमेल verified गर्नु पर्नेछ

युजरले प्रदान गरिएको इमेलमा एउटा लिंक देखा पर्नेछ

|   | Please Verify Your Email: Index ×                                                                           |                                  |   |   |   |
|---|----------------------------------------------------------------------------------------------------|----------------------------------|---|---|---|
| ? | register@mosd.p3.gov.np<br>to me ≠                                                                          | Sun, Mar 8, 5:12 PM (2 days ago) | ☆ | * | : |
|   | Dear Sameep,<br>Thank you for registration.<br>Please click on the link below to verify your email account. |                                  |   |   |   |
|   | <u>Click Here To Verify</u>                                                                                 |                                  |   |   |   |
|   | 🐟 Reply 🗰 Forward                                                                                           |                                  |   |   |   |

- Click Here To Verfiyमा click गरि आफ्नो इमेल २४ घण्टा भित्र verified गर्नुपर्नेछ
- लग इन पृष्ठमा जानुहोस |

|    | Ministry of Social Development<br>Bagmati Province, Hetauda<br>Youth Scientific Encouragement Fund |
|----|----------------------------------------------------------------------------------------------------|
|    | Please provide username and password.                                                              |
| @  | Username                                                                                           |
| 07 | Password                                                                                           |
|    | E SIGN IN<br>Register New Account                                                                  |

- युजर नेममा युजर रजिस्ट्रेसन गर्दा उल्लेख गरिएको इमेल आइडी राख्नुहोस
- अबयुजर रजिस्ट्रेसन गर्दा खेरिको पासवर्ड राख्नुहोस

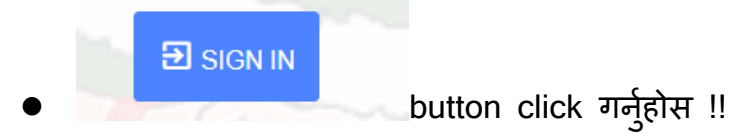

## निम्न प्रकारको स्क्रिन देखा पर्नेछ

|                                | Province :                                              | District :                   | Local Level:           | Ward No. :  | Purposal Type : |             |
|--------------------------------|---------------------------------------------------------|------------------------------|------------------------|-------------|-----------------|-------------|
|                                | Province •                                              | District                     |                        |             | Purposal Type   | •           |
|                                | Project Background (Min 200 Words<br>B / U Font Sizes - | ): Wew Demo                  |                        |             |                 |             |
|                                | B / O POIL SIZES                                        |                              |                        |             |                 | _           |
|                                |                                                         |                              |                        |             |                 |             |
|                                |                                                         |                              |                        |             |                 |             |
|                                |                                                         |                              |                        |             |                 |             |
|                                | р                                                       |                              |                        |             |                 |             |
|                                | Project Confirmation (Min 300 Word                      | s) I View Demo               |                        |             |                 |             |
|                                | B I U Font Sizes ▼                                      |                              |                        |             |                 |             |
|                                |                                                         |                              |                        |             |                 |             |
|                                |                                                         |                              |                        |             |                 |             |
|                                |                                                         |                              |                        |             |                 |             |
|                                | p                                                       |                              |                        |             |                 | 4           |
|                                |                                                         | <del></del>                  | <del></del> .          |             |                 |             |
| • आफ कुन्                      | न प्रदश बाट                                             | हा प्रदश छान्नुहा            | स् ।                   |             |                 |             |
| • जिल्ला व                     | जन्नहोस ।                                               |                              |                        |             |                 |             |
|                                | ا × • ×ن<br>                                            | <u> </u>                     |                        |             |                 |             |
| • स्थानायर                     | -तर(लाकल व                                              | अवल ) राख्नुहास              |                        |             |                 |             |
| <ul> <li>वार्ड न: २</li> </ul> | राखन्नोस ।                                              |                              |                        |             |                 |             |
|                                |                                                         |                              |                        |             |                 |             |
| • Puropos                      | sal Type ହ                                              | शन्नुहास्                    |                        |             |                 |             |
| Drainat                        | Deeleraun                                               | d <del>) and the</del> Minut | Domo View Demo         |             |                 | <del></del> |
| • Project                      | Баскуюш                                                 | U MARENA (VIEW               | Demo                   | button CIIC | K alix          | नबुझक       |
| कुरा स्पर                      | न्ट पार्न सक                                            | नुहनेछ                       |                        |             |                 |             |
| 5                              |                                                         | 55                           |                        | 4           |                 |             |
| Decised D                      |                                                         |                              |                        | ×           |                 |             |
| Project B                      | ackground                                               |                              |                        |             |                 |             |
|                                |                                                         |                              |                        |             |                 |             |
|                                |                                                         |                              |                        |             |                 |             |
| ~                              |                                                         | <u>م</u>                     |                        |             |                 |             |
| पृष्ठभूमि स्पष्ट               | ्र संक्षेपमा लेख्न                                      | पर्दछ । प्रस्तावित अनुस      | न्धानको महत्तव र विकार | का          |                 |             |
| अवसरहरू सं                     | क्षिपमा वारे लेखुन                                      | पर्दछ । यससँग सम्बन्धि       | त पहिले भएका गरिएका    |             |                 |             |
| महत्त्वपूर्ण अ                 | ायोजना, प्रकाशन                                         | र प्रविधि विकासको वारे       | रेमा अध्यावधिक विवेचना | 1 गर्ने     |                 |             |
| जसबाट यस                       | आयोजना सफल                                              | ता पूर्वक सञ्चालन गर्न व     | गरण दिन सकियोस ।       |             |                 |             |
| पृष्ठभूमिमा य                  | स्ता बाधा अड्चन                                         | का महत्त्व र प्रस्तुत आयं    | गोजनाले यस्ता अड्चन ह  | टाउन        |                 |             |
| वा समाधान व                    | कसरी गर्न सक्नेव                                        | § भन्ने व्यहोरा सारांशमा     | प्रस्तुत गर्नुपर्नेछ । |             |                 |             |
|                                |                                                         |                              | ~ -                    |             |                 |             |
|                                |                                                         |                              |                        |             |                 |             |
|                                |                                                         |                              |                        |             |                 |             |
|                                |                                                         |                              |                        |             |                 |             |
|                                |                                                         |                              | Clos                   | se l        |                 |             |
|                                |                                                         |                              |                        |             |                 |             |
| _                              |                                                         |                              |                        |             |                 |             |

Project Confirmation लेखुहोस

| Project Confirmation (Min 300 Words) : Vois Come                                                                                                    |    |
|----------------------------------------------------------------------------------------------------|----|
| B I ⊻ Font Sizes * E 至 Ξ 目 ΙΞ ΙΞ Φ                                                                                                    |    |
| p                                                                                                    | 1  |
| Project Confirmation                                                                                                    | ×  |
| यस अन्तरगत यथार्थ समस्याहरु पहिचान गरी तिनीहरुलाई अनुसन्धान र नवप्रवर्तनके<br>माध्यमबाट प्रदेश ३ को सम्वृद्धिमा योगदान र विकास सम्भव होस् जसबाट जनताको<br>जीवनस्तरमा परिवर्तन महसुस हुनेगरी आयोजनाको आवश्यकता बारेसमेत उल्लेख<br>गर्ने ।             | गे |
| Close <ul> <li>परियोजनाकोउद्देश्य (Purpose Of Project) लेख्नुहोस</li> </ul>                                                                                                    |    |
| B I ⊻ Font Sizes • E Ξ Ξ E Ξ Ξ Φ                                                                                                    |    |
| Purpose of Project                                                                                                    | ×  |
| प्रस्तावनाको उद्देश्य भनेको आयोजनाले महसुस हुने गरी देखाउने मापनयोग्य प्रभाव<br>(Measurable outcomes) हो र यो नै आयोजनाको उपलब्धि हो । यसमा समष्टिगत<br>रुपमा आयोगनाका उपलब्धिहरु आयोजनाले सम्वृद्धिमा पार्ने प्रभावका बारेमा उल्लेख<br>गरिनुपर्दछ । | Ī  |

Close

Project Returns उल्लेख गर्नुहोस

|--|

B I U Font Sizes ▼ E Ξ Ξ ■ 🗄 🗄 👁

Project Returns

अनुसन्धान /नवप्रवर्तन आयोजनाबाट सिधा प्राप्त हुने प्रतिफलहरूका अतिरिक्त यसका उपलब्धिबाट हुने प्रभावहरू प्रविधि विकास, उत्पादन र उत्पादकत्वमा वृद्धि, प्रविधिको जनस्तरमा उपयोग, प्रसार, लेख, प्रकाशन, हाते पुस्तक, युट्युब र अन्य श्रव्यदृष्य सामग्री, नयाँ ज्ञान, प्रविधि अथवा तरिकाहरूको लाभान्वित वर्ग आदि उल्लेख गर्न सकिने छ । आयोजनाबाट प्राप्त नतिजा कोषको उद्देश्य प्राप्तीमा सघाउ वा मेल खाने हुनुपर्दछ ।

Close

×

• परियोजनागतिविधिहरूकोडिजाइन(Design of Project Activities) उल्लेख गर्नुहोस

B I ⊻ Font Sizes - E Ξ Ξ Ξ Η Η Θ

उदाहरणका लागि प्रयोगशालामा खर्चहुने सामग्रीको जोहो र तयारी, प्रयोगशाला परीक्षण विधि, डिजाइन र प्रविधि विकास, प्रशोधन, पदार्थ वा प्रविधि रुपान्तरण वा परिवर्तन (Modification) गर्ने तरिका आदि उल्लेख हुनुपर्दछ । अवधारणा पत्रमा आयोजना कसरी सञ्चालित हुनेछ भनी उल्लेख गर्नुपर्ने पक्षहरु संक्षेपमा प्रतिफल (Outputs) प्राप्तिका लागि आयोजना सञ्चालन गर्दा गरिने क्रियाकलापहरु अध्ययन. नवप्रवर्तन, प्रयोगशाला परीक्षण, प्रविधि विकास, पदार्थको रुपान्तरण, यान्त्रिक विकास वा रुपान्तरण, परीक्षण, प्रसार, आदि गर्ने तौरतरिका र कार्य गर्दा के कस्ता कृयाकलापहरु अपनाइन्छ र त्यसको कसरी डिजाइन गरिएका छन् त्यसको विवरण (Outline) प्रस्तुत गर्नुपर्दछ । हरेक प्रतिफल (Output) प्राप्तिका लगि एक वा सो भन्दा वढी क्रियाकलाप (Activity) गरिने हुन्छ र यस्ता क्रियाकलाप कार्यान्वयनलाई परिभाषित गर्ने र अपनाइने रणनीति समेत प्रस्तुत गर्नुपर्दछ । सहभागितात्मक वा समुहमा गरिने अनुसन्धान र नवप्रवर्तनका आयोजनालाई प्राथमिकता दिईनेछ । आवेदक र निजले काम गर्ने प्रयोगशाला वा साझेदार संस्थासँग भएका सुविधा, स्रोत एवम दक्षता समावेश गर्नुपर्नेछ । आयोजनामा संलग्न / सहभागी गराइने व्यक्ति वा संस्थालाई आयोजना कार्यान्वयनमा के कसरी सहभागी गराउने वा संलग्न हुने हो सोको उल्लेख गर्नुपर्दछ । यसका अतिरिक्त कुनै खास क्रियाकलाप वा अंशका लागि विशेष प्रयोगशाला. व्यक्ति वा स्रोत आवश्यक पर्ने भएमा सो समेत उल्लेख गर्नुपर्दछ ।

आयोजना प्रस्ताव तयार गर्दा प्रतिफलहरू (Output) उत्पादन र उत्पादकत्व वृद्धि, प्रदेशको सम्वृद्धि, मानव जीवन सुधारका लागि अनुसरण र विस्तार (Uptake and upscaling), अनुगमन र मूल्याङ्कन आदिलाई एकीकृत रूपमा डिजाइन गरिएको हुनुपर्दछ ।

Close

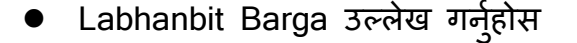

B / 및 Font Sizes → E Ξ 클 ■ 🗄 🗄 👁

anbit Barga (Min 200 Words) : New D

आयोजनाबाट विकसित नयाँ प्रविधि, उपकरण, सीप, तरिका वा ज्ञानको उपयोग गरी सामाजिक, आर्थिक, वातावरणीय, स्वास्थ्य, सम्वृद्धि आदि उपयोग गर्ने वा लाभान्वित हुने समूह नै लाभान्वित वर्ग हुन । यस्ता लाभान्वित वर्ग घर परिवार, गाँउ, समाज, उद्योग, व्यवसाय अथवा हित हुने बृहत समुदायको पहिचान गरी उल्लेख गर्नुपर्दछ ।

|                                                                                                    | Close                                                                           |
|----------------------------------------------------------------------------------------------------|---------------------------------------------------------------------------------|
| • परियोजनाजोखिम(Project Risks) उल्लेख ग                                                                                                    | र्नुहोस                                                                         |
| Project Risks (Min 200 Word): Ware Dees<br>B I 및 Fort Sizes ▼ E Ξ ⊒ ■ III III 100                                                                                                    |                                                                                 |
|                                                                                                    |                                                                                 |
| Project Risks                                                                                                    | ×                                                                               |
| बाहिरी परिस्थिति अथवा कारणले गर्दा आयोजना सञ्चालन गद<br>वा आयोजनाको लक्ष्य प्राप्ती गर्न यी कारण वा परिस्थितिमा निः<br>जसका कारणले आयोजना असफल हुन सक्दछ यस्ता कुराहर<br>जोखिम छैन भने सोही बमोजिम उल्लेख गर्नुपर्दछ । | ी नियन्त्रण गर्न नसकिने<br>भेर रहनुपर्ने हुन्छ वा<br>त्र्को उल्लेख गर्नुपर्दछ । |
|                                                                                                    | Close                                                                           |
| Documents हरु राख्नुहोस (फाइलहरु .jpg,.pn<br>हुने छैन                                                                                                    | g,.jpeg format बाहेक अरु मान्य प्राप्त                                          |
| <ul> <li>युजरको फोटो छान्नुहोस्</li> </ul>                                                                                                    |                                                                                 |
| Person's Image :                                                                                                    | Choose File No file chosen                                                      |
| <ul> <li>नागरिकताको फाइलछनौटगर्नुहोस्</li> </ul>                                                                                                    |                                                                                 |
| Citizenship :                                                                                                    | Choose File No file chosen                                                      |
| • PAN/VAT No: राख्न्होस र डोक्मेंट upload व                                                                                                    | गर्न्होस                                                                        |
| PAN / VAT No. :                                                                                                    | PAN / VAT Docuement : Choose File No file chosen                                |
| <ul> <li>अन्तिमडिग्रीकोनाम( Last Degree Nam<br/>गर्नुहोला</li> </ul>                                                                                                    | ıe) उल्लेख गर्नुहोला र Certificate छनौट                                         |

| Last Degree Name :                                            |                                         | Last Degree Certificate :  | Choose File No file chosen |
|---------------------------------------------------------------|-----------------------------------------|----------------------------|----------------------------|
| <ul> <li>प्रस्ताब फाइलको ।<br/>अरु मान्य प्राप्त ।</li> </ul> | title राख्नुहोस र प्रस्ताब<br>इने छैन ) | फाइल छनौट गर्नुहोस         | (pdf format बाहेक          |
| Purposal file title :                                         | 5 '<br>                                 | Purposal file : (only pdf) | Choose File No file chosen |
| Send<br>buti<br>सक्नु हुनेछ                                   | ton click गरि आफ्नो                     | सम्पूर्ण उल्लेख गरिएक      | गे विवरण पठाउन             |